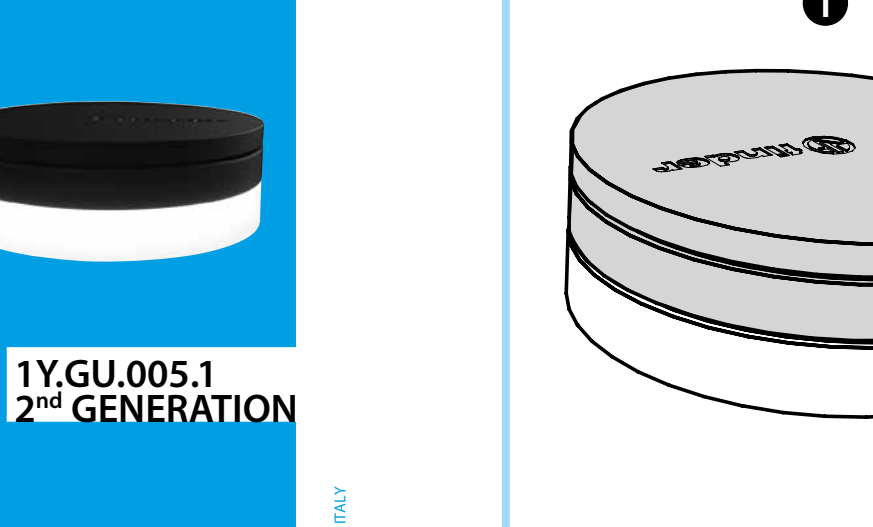

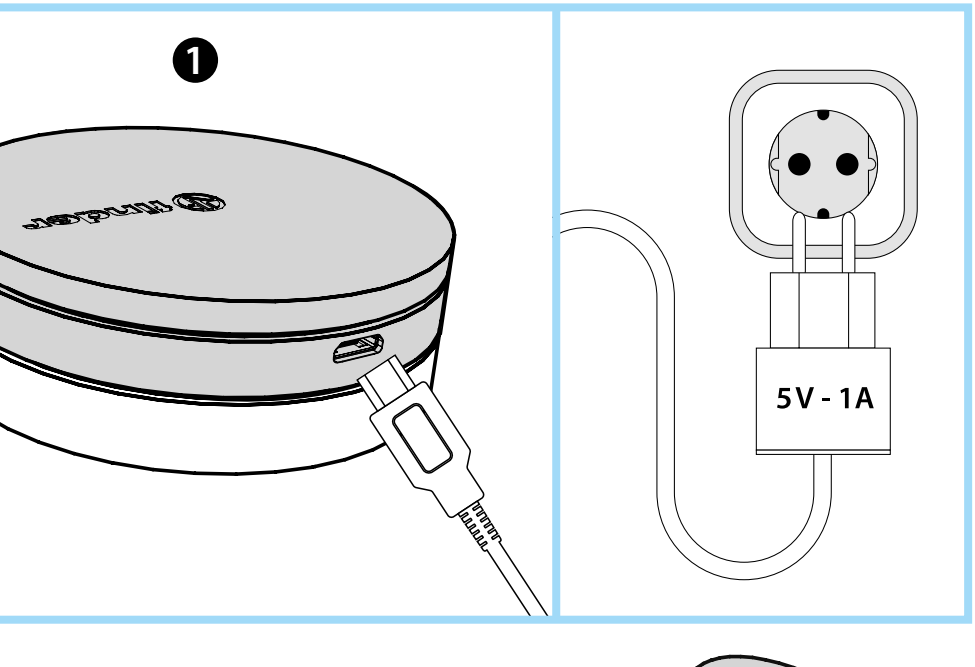

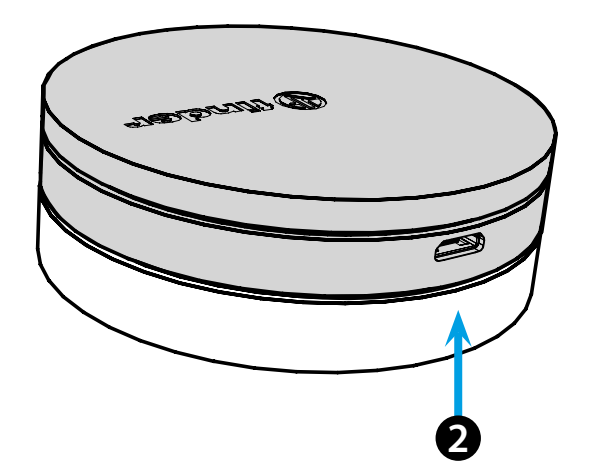

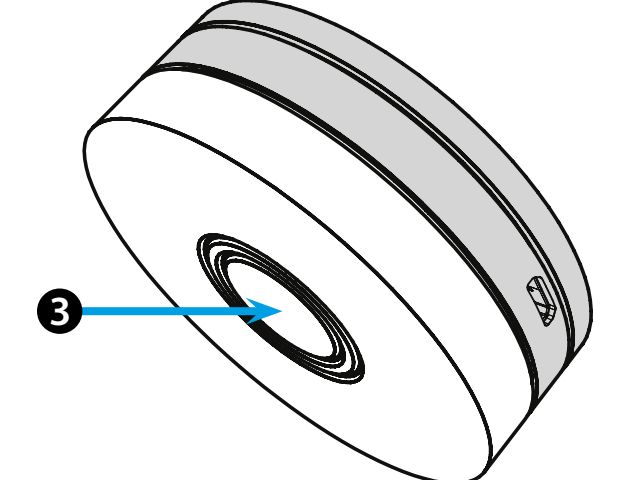

# **ESPAÑOL**

### 1Y.GU.005.1 GATEWAY 2. ª GENERACIÓN Wi-Fi 2.4 GHz - Radio 868 MHz

# 1 INSTALACIÓN

Conectar el conector USB a la GATEWAY y la fuente de alimentación a la toma eléctrica. Después del encendido, la base luminosa de la GATEWAY parpadeará con una luz blanca en atenuación, en espera de la configuración. YESLY: use la aplicación Finder YESLY para configurar la Gateway, solo después de crear el sistema Yesly con la aplicación Finder TOOLBOX PLUS. Para obtener más información: yesly.life/setup-gateway TERMOSTATO SMART BLISS2: Use la aplicación FINDER BLISS para configurar la Gateway y el Termostato Smart Bliss2. Para obtener más información: yesly.life/setup-bliss2

#### 2 BASE LUMINOSA LED BLANCO

- Parpadeo en atenuación: en espera de la configuración
- Fijo: conexión establecida a la red Wi-Fi y conexión establecida a la nube
- 2 parpadeos: conexión solo a la red Wi-Fi pero sin conexión a la nube (red internet inactiva)
- **3 parpadeos**: no hay conexión a la red Wi-Fi y no hay conexión a la nube
- (red internet inactiva)

#### LED AZUL

Parpadeando: envío de las ordenes Bluetooth a los dispositivos LED ROJO

Intermitente: envío de las ordenes al termostato Smart Bliss2

## **B** Configuración del GATEWAY

- Para modificar la intensidad luminosa de la base del GATEWAY: - pulsar 1 vez: luminosidad baja
- pulsar 2 veces: luminosidad media-baja
- pulsar 3 veces: luminosidad media-alta
- pulsar 4 veces: luminosidad alta

### RESET

Pulsar durante >10 segundos para restablecer la configuración de fábrica

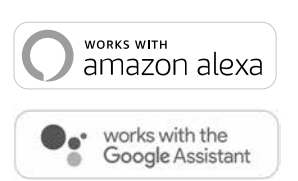

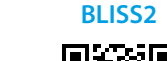

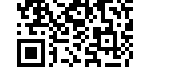

YESLY

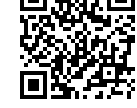

# finder

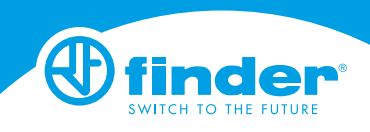